# dE-Portalen

Overblik over aftale, fornyelse af periode, tilføje og fjerne ansatte

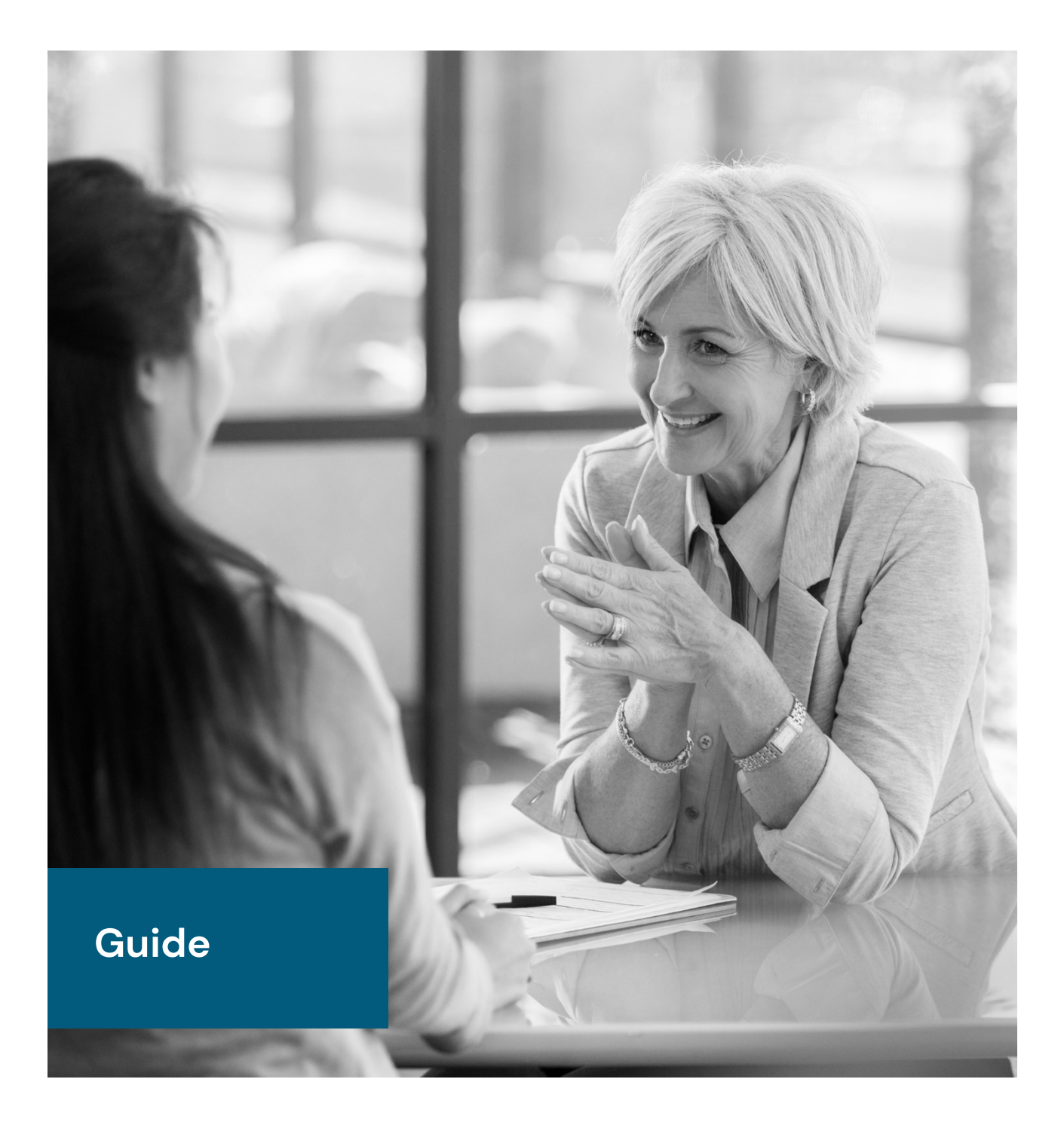

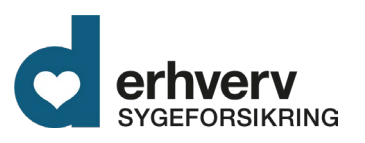

## Indhold

| Login til dE-Portalen                                                | 1  |
|----------------------------------------------------------------------|----|
| Overblik                                                             | 2  |
| Stamdata                                                             | 3  |
| Aftaleoverblik                                                       | 4  |
| Opkrævninger                                                         | 5  |
| Indberet medarbejdere                                                | 6  |
| Metode 1: Indberetning via upload af CSV fil                         | 8  |
| Metode 2: Tilføj medarbejder (Hvis du ikke benytter dig af metode 1) | 10 |
| Indberetning af gruppeforsikrede efter første gang                   | 11 |
| Fjern medarbejder                                                    | 12 |
| Beskeder                                                             | 13 |
| Administrator adgang                                                 | 14 |
| Vejledninger                                                         | 15 |

### Login til dE-Portalen

For at se overblikket på jeres aftale, indberette og fjerne medarbejdere, skal du logge ind på dE-Portalen via nedenstående link med Erhverv NemID eller MitID.

Link til dE-Portalen: de-portalen.dk

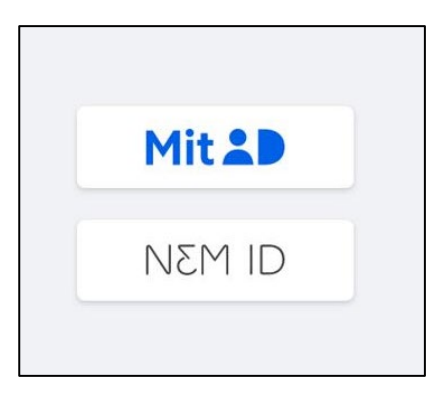

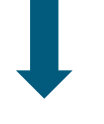

Efter login til dE-Portalen, skal du trykke på virksomhedsnavn

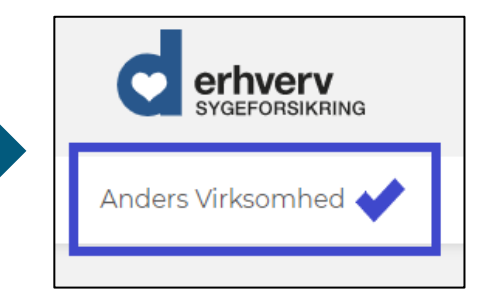

### Overblik

Nu er du inde på **aftaleoverblikket** for jeres virksomhed, hvor kan du navigere via fanebladene og knapperne i de enkelte ruder på siden.

| Overblik                                                         | tamdata Aftaleoverblik Opkrævninger Indberet medarbejdere Beskeder | Administrer adgang                                             |
|------------------------------------------------------------------|--------------------------------------------------------------------|----------------------------------------------------------------|
| Beskeder                                                         | Antal forsikrede                                                   | Til betaling                                                   |
| De seneste beskeder til/fra "danmark" Erhverv                    | Aftale Antal forsikred                                             | e 2.000,00 kr.                                                 |
| Opkrævning fra 13. dec. 2021 Ulæst<br>"danmark" Erhve            | Aftale 2<br>Aftale med partner og barn                             | 1         Virksomhedens samlede beløb til betaling           3 |
| Opkrævning fra 13. dec. 2021 Ulæst<br>"danmark" Erhve            |                                                                    |                                                                |
| Indberetning 13. dec. 2021 Ulæst færdigbehandlet                 |                                                                    |                                                                |
| Se beskeder                                                      | indberet medarbejdere                                              | Se opkrævninger                                                |
|                                                                  |                                                                    |                                                                |
| Delte dokumenter                                                 | Virksomhedsadministratorer                                         | Vejledninger                                                   |
| Her finder du de dokumenter, "danmark" Erhverv har delt med dig. | Anders Virk-Administrator                                          | Cuide til forsikring                                           |
| Ingen delte dokumenter                                           | Test af defect                                                     |                                                                |
|                                                                  | Administrer adgang                                                 |                                                                |

### Stamdata

Når du står på fanen Stamdata kan du:

• Ændre Virksomhedsoplysninger

Husk at trykke gem

- Tilføj kontaktperson:
  - Hvis der skal være flere kontaktpersoner på aftalen, kan du oprette det under stamdata og ligeledes slette eller redigere en kontaktperson.

|                                 | Overbil                        | ik Stamdata Aftaleoverblik      | Opkrævninger in | dberet medarbejdere   Be | skeder Administrer adgang |          |
|---------------------------------|--------------------------------|---------------------------------|-----------------|--------------------------|---------------------------|----------|
| Stamdata                        |                                |                                 |                 |                          |                           |          |
| cvr-oplysninger                 |                                |                                 | _               | Virksomhedsoply          | ysninger                  |          |
| Virksomhed<br>Anders Virksomhed |                                |                                 |                 | Telefonnr.*              |                           |          |
| CVT-07.<br>7336320              |                                |                                 |                 | Hjernmeside:             |                           |          |
| Adresse<br>Testvej 408          |                                |                                 |                 | E-mailt:                 |                           |          |
| 'danmark' Erhverv mo            | odtager automatisk oplysning i | om ændringer fra CVR-registret. |                 | Cem 4                    | agites.com                |          |
| Kontaktnerroner                 |                                |                                 |                 |                          |                           |          |
| Navn*                           | 14 E-mail*                     | c.                              | 71              | Bemærkning               | 11 Telefonns.             | Handling |
| sofie pantmann                  | sgp@sj                         | geforsikring.dk                 |                 | tester                   |                           |          |
| Viser række 1 til 1 af 1        |                                |                                 |                 |                          |                           |          |

### Aftaleoverblik

- Her kan du se, hvilken/hvilke aftaler I har med "danmark Erhverv og aftaledetaljer.
- Tilmelde aftalen til Betalingsservice.

|                                                                                                    | Overblik Stamdata Attaleoverblik Opkrævninger Indberet medarbejdere Beskeder Administrer                                        | adgang                                                                                                    |
|----------------------------------------------------------------------------------------------------|----------------------------------------------------------------------------------------------------|----------------------------------------------------------------------------------------------------|
| Aftaleoverblik<br>Mettes Test Aftale<br>#7208909                                                                |                                                                                                    |                                                                                                    |
| Delte dokumenter<br>Her finder du de dokumenter, "danmark" Erhverv har delt med dig.<br>Ingen delte dokumenter. | Aftaledetaljer Periode 1. dec. 2021 - 30. nov. 2022 Betales af Betalingsfrekvens Månedlig Pris pr. medarbejder 2.400 kr. årligt | Næste opkrævning       7. mar. 2022       Skyldigt beløb       600,00 kr. årligt       Selvrisiko       500 kr. årligt       Forsikringssum       30.000 kr. årligt |
|                                                                                                    | Partner dækket<br>Ja<br>Samarbejdspartner<br>Mettes SAM Virksomhed                                                              | Barn dækket<br>Ja<br>Vederlag<br>0 kr. pr. medarbejder                                                                                                    |
|                                                                                                    | Beta<br>Din aftale er li<br>Hvis du ønsker at tilmelde dig betalin<br>Tilmel                                                    | lingsservice<br>de tilmeldt Betalingsservice<br>gsservice skal du klikke på "tilmeld betalingsservice"<br>d Betalingsservice                                        |

### Opkrævninger

Overblik Stamdata Aftaleoverblik Opkrævninger Indberet medarbejdere Beskeder Administrer adgang Opkrævninger Til betaling: 2.000,00 kr. mlet sum til betaling. Til betaling 2.000,00 kr. Aftale med partner og barn Opgjort den 13. dec. 2021 Periode til Faktura 11 Periode fra 71 11 Betalingsfrist T1 Opkrævet beløb 11 Status †1 2 1. jan. 2022 31. jan. 2022 5. jan. 2022 kr. Opkrævet via Fl

Under opkrævninger ses, beløbet der skal betales, perioden og betalingsfrist.

### Indberet medarbejdere

Når du står på overbliksbilledet og skal indberette medarbejdere til tandforsikringen, er der to veje du kan gå. Du lander samme sted. Se nedenstående billede.

|                                                      | Overblik Stamdata Afta                   | leoverblik Opkrævninger Indbe | ret medarbejdere Beskeder Adm | inistrer adgang                          |
|------------------------------------------------------|------------------------------------------|-------------------------------|-------------------------------|------------------------------------------|
| Beskeder                                             |                                          | Antal forsiki                 | ede                           | Til betaling                             |
| De seneste beskeder til/fra "danmark" Erhve          | Aftale                                   |                               | Antal forsikrede              | 2.000,00 kr.                             |
| Opkrævning fra<br>"danmark" Erhve                    | 13. dec. 2021 Ulæst Aftale 2<br>Aftale 7 | ed partner og barn            | 1                             | Virksomhedens samlede beløb til betaling |
| Opkrævning fra<br>"danmark" Erhve                    | 13. dec. 2021 Ulæst                      | $\backslash$                  |                               |                                          |
| Indberetning<br>færdigbehandlet                      | 13. dec. 2021 Ulæst                      |                               |                               |                                          |
| Se beskeder                                          |                                          | indberet medarb               | ejdere                        | Se opkrævninger                          |
|                                                      |                                          |                               |                               |                                          |
| Delte dokumenter                                     |                                          | Virksomhedsadmi               | nistratorer                   | Vejledninger                             |
| Her finder du de dokumenter, "danmark" Erhverv har o | delt med dig. Anders V                   | /irk-Administrator            |                               | Guide til forsikring                     |
| Ingen delte dokumenter                               | Test af de                               | efect                         |                               |                                          |
|                                                      |                                          | Administrer ad                | gang                          |                                          |

Nu står du på **Indberetningsbilledet**, hvor der er to måder at indberette på.

| Ny indberetning (kladde)               |                               |                           | 1 UPLOAD CSV     | tilf | øj medarbejder         | Indsend Medarbejd                                  | erliste               |
|----------------------------------------|-------------------------------|---------------------------|------------------|------|------------------------|----------------------------------------------------|-----------------------|
| Dette er en kladde - <mark>klik</mark> | her for at annullere og vende | tilbage til overblikket   | 1                | 2    | Nuværende a<br>Den nye | ftale indeholder 5 meda<br>liste indeholder 1 meda | rbejdere<br>Irbejdere |
| Navn*                                  | 11 cpr-nr.*                   | 11 E-mail*                | 11 Forsikret fra | 11   | Forsikret til          | 11 Slet                                            |                       |
| Metode 1: Indberetnin                  | ng via upload af CSV fil      |                           |                  |      |                        |                                                    |                       |
| Metode 2: Tilføj meda                  | arbejder (Hvis du ikke b      | penytter dig af metode 1, | )                |      |                        |                                                    |                       |

### Metode 1: Indberetning via upload af CSV fil

#### OBS:

Når du skal gemme filen: CSV-filen skal gemmes som følgende filtype: CSV UTF-8 (kommasepareret (\*.csv)

#### Til info:

Hvis ikke du uploader en ny fil eller tilføjer nye medarbejdere, vil systemet automatisk tage filen fra sidste måned og indberette den til en ny måned. (Dette gælder dog ikke første gang, du skal indberette, da der ikke er nogen liste).

#### Se billedet herunder:

| Angiv filnavnet her                | ]     |  |
|------------------------------------|-------|--|
| CSV UTF-8 (kommasepareret) (*.csv) | 🖓 Gem |  |
| Flere indstillinger                |       |  |
|                                    |       |  |

### Metode 1: Indberetning via upload af CSV fil (Fortsat)

- 1. Tryk på **upload csv** knappen
- 2. Nedenstående billede vises
- 3. Tryk på vælg CSV-fil (se nedenstående, billede 1)
- 4. Vælg den Excel fil fra dit Eget skrivebord eller fra overførsler, som skal uploades til dE-Portalen
- 5. Tryk på Åbn
- 6. Nu er Excel filen valgt
- 7. Tryk på Upload (se nedenstående, billede 2)
- 8. Nu er Excel filen tilføjet til dE-Portalen
- 9. Tryk på Indsend medarbejderliste

#### Billede 1

#### Billede 2

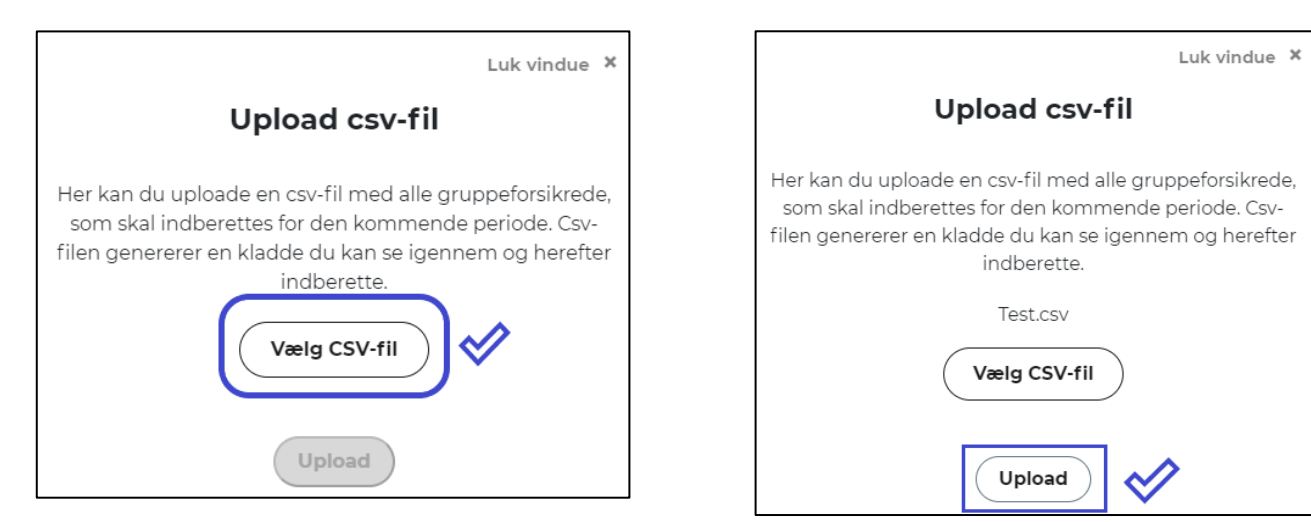

### Metode 2: Tilføj medarbejder (Hvis du ikke benytter dig af metode 1)

Tilføj ny og opret en ansat én efter en

| Ny indberetning (kl                      | adde)                             |                     | 1 UPLOAD CSV     | • Tilføj medarbejder  | Indsend Medarbejderliste                                              |
|------------------------------------------|-----------------------------------|---------------------|------------------|-----------------------|-----------------------------------------------------------------------|
| Dette er en kladde - <mark>klik h</mark> | er for at annullere og vende tilb | age til overblikket | 1 2              | Nuværende a<br>Den ny | aftale indeholder 5 medarbejdere<br>e liste indeholder 1 medarbejdere |
| Navn*                                    | 11 cpr-nr.*                       | ti E-mail*          | 11 Forsikret fra | 11 Forsikret til      | 11 Slet                                                               |

|                                                                                           |                                | Luk vindue 🗙 |
|-------------------------------------------------------------------------------------------|--------------------------------|--------------|
| <ul> <li>Tryk på Tilføj medarbejder</li> </ul>                                            | Tilføj medarbej                | der          |
| Billede til højre vises                                                                   | Navn*                          |              |
| Udfyld felterne                                                                           |                                |              |
| Tryk Gem                                                                                  | cpr-nr.*                       |              |
| Tryk på Indsend medarbejderliste                                                          | E-mail*                        |              |
|                                                                                           | Bekræft e-mail*                |              |
| Til info:                                                                                 | Forsikret fra                  |              |
| <ul> <li>Fra dato bruges ved tilføielse af ny medarbeider</li> </ul>                      | dd. MMM. уууу                  | 曲            |
| (også selvom du har lavet din indberetning).                                              | Forsikret til<br>dd. MMM. уууу | 曲            |
| <ul> <li>Til dato bruges ved opsigelse af medarbejder</li> </ul>                          |                                |              |
| <ul> <li>Begge datoer kan godt sættes frem i tid - og maksimalt 1 måned bagud.</li> </ul> | Gem                            |              |

Hvis ikke du uploader en ny fil eller tilføjer nye medarbejdere, vil systemet automatisk tage filen fra sidste måned og indberette den til en ny måned. (Dette gælder dog ikke første gang, du skal indberette, da der ikke er nogen liste).

### Indberetning af gruppeforsikrede efter første gang

Når du har lavet din første indberetning, og igen skal indberette for næste måned, kan du bruge samme medarbejderliste. Du trykker på:

- Indsend Medarbejderliste
- Herefter vil den samme liste fra forrige måned indberettes til næste måned

**OBS:** hvis du skal tilføje et par enkelte medarbejdere til tandforsikringen, kan du gøre det efter, du har indberettet din medarbejderliste. - Følg Metode 2 for indberetning af enkelte medarbejdere.

| Gruppeforsik     | rede       |          |    |         |   |   |        |               | Upload csv | 上 Tilføj medark | bejder |    | Indsend Medarbejderliste |
|------------------|------------|----------|----|---------|---|---|--------|---------------|------------|-----------------|--------|----|--------------------------|
| Indberettede med | larbejdere |          |    |         |   |   |        |               |            |                 |        |    | Opdateret: 20. dec. 2021 |
| Navn*            | ţŢ         | cpr-nr.* | ţŢ | E-mail* | Ť | l | Status | Forsikret fra | ţ↑         | Forsikret til   |        | ţţ | Slet                     |

### Fjern medarbejder

Hvis du vil fjerne en medarbejder, fordi vedkommende ikke længere skal være omfattet af en tandforsikring gennem jer, kan du gøre det ud fra den enkelte person.

- Tryk på skraldespanden
- Angiv slutdato for, hvornår medarbejderen skal fjernes fra aftalen
- Tryk på accepter

Hvis du ved en fejl, har trykket på forkert navn, kan du trykke på afvis.

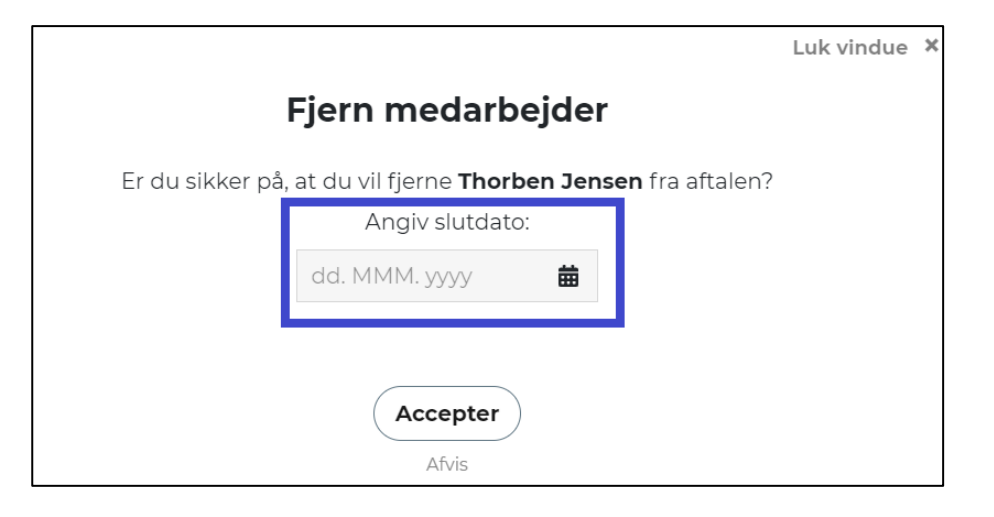

### Beskeder

- Her kan du læse beskeder fra "danmark" Erhverv
- Skrive beskeder til "danmark" Erhverv

| Overblik Stamdata Aftaleo                                                                                | verblik Opkrævninger Indberet medarbejdere Beskeder Administrer adgang                                    |
|----------------------------------------------------------------------------------------------------|----------------------------------------------------------------------------------------------------|
| Beskeder                                                                                                 | Skriv besked                                                                                              |
| Mine beskeder<br><sup>*danmark*</sup> Erhverv<br>Opkrævning fra "danmark" Erhverv - Hermed fremsendes op | Opkrævning fra "danmark" Erhverv<br>13. dec. 2021                                                         |
| "danmark" Erhverv Opkrævning fra "danmark" Erhverv - Hermed fremsendes op 13. dec. 2021                  | Se <u>vedhæftede faktura</u> for detaljer om opgørelse og betaling.<br>Venlig hilsen<br>"danmark" Erhverv |
| "danmark" Erhverv<br>Indberetning færdigbehandlet - Anders Virksomhed …<br>13. dec. 2021                 |                                                                                                    |

### Administrator adgang

Her kan du:

- Se hvem der er administrator(er) på dE-Portalen
- Tilføje administrator her skal navn og e-mail udfyldes
  - o Tryk på gem
- Slette og redigere nuværende administrator(er)

|                                | Overblik Stamdata | Aftaleoverblik Opkrævninger                            | Indberet medarbejdere Be  | eskeder Administrer adgang |                       |   |
|--------------------------------|-------------------|--------------------------------------------------------|---------------------------|----------------------------|-----------------------|---|
| Administrer adgang             |                   |                                                        |                           |                            |                       |   |
| Administratorer i virksomheden |                   |                                                        |                           |                            | 🛃 Tilføj administrato | r |
| Navn 🚺                         | Ţ1                | E-mail*                                                |                           | 11 Gælder fra              | 11 Handling           |   |
| Anders Virk-Administrator      |                   | anders@virkadmin.dk                                    |                           | 1. dec. 2021               |                       | ) |
|                                |                   | <b>Tilføj ad</b><br>Navn<br>E-mail*<br>Bekræft e-mail* | Luk vindue<br>ministrator | ×                          | Slet og<br>rediger    |   |
|                                |                   |                                                        | Gem                       |                            |                       |   |

### Vejledninger

Vedledning til brug af Portalen finder du på:

- Overbliksbilledet
- Guide til brug af Portalen

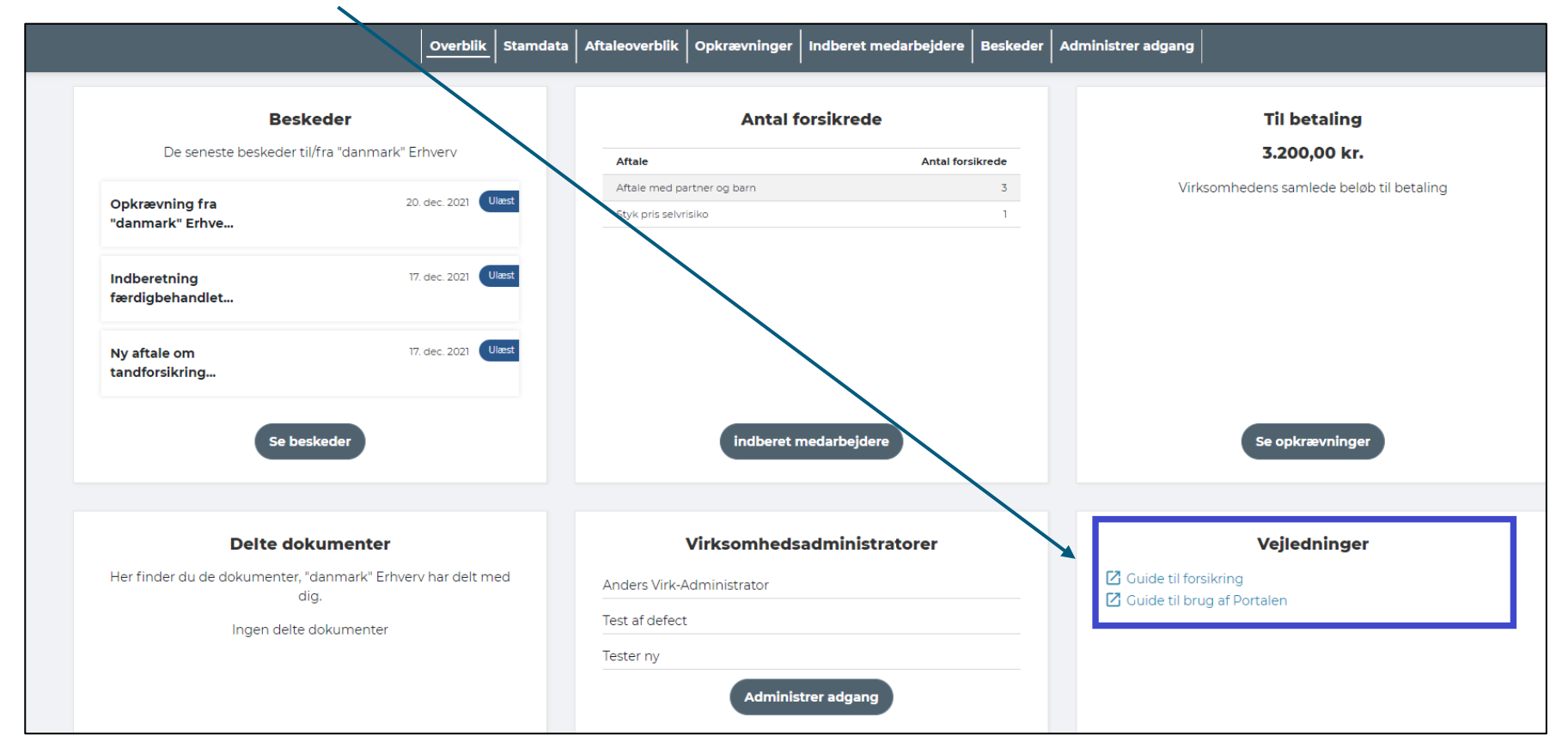

"danmark" Erhverv Palægade 5 1261 København K

Telefon 33 46 26 55

CVR-nr. 39437392

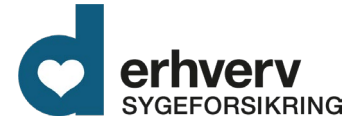